#### Registering for MyStatLab

1- Go to http://www.pearsonmylabandmastering.com

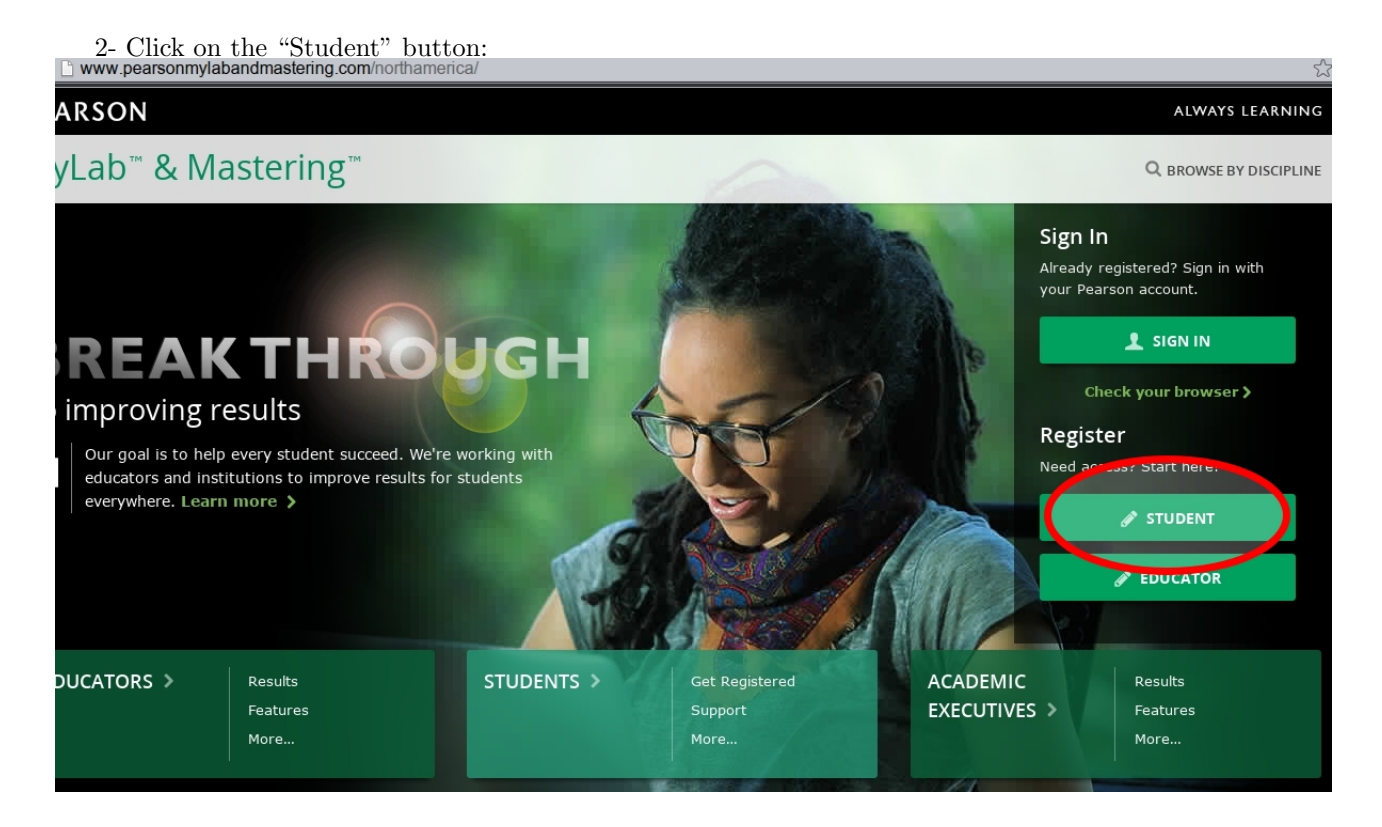

### 3- Click on the "OK! Register now > " button:

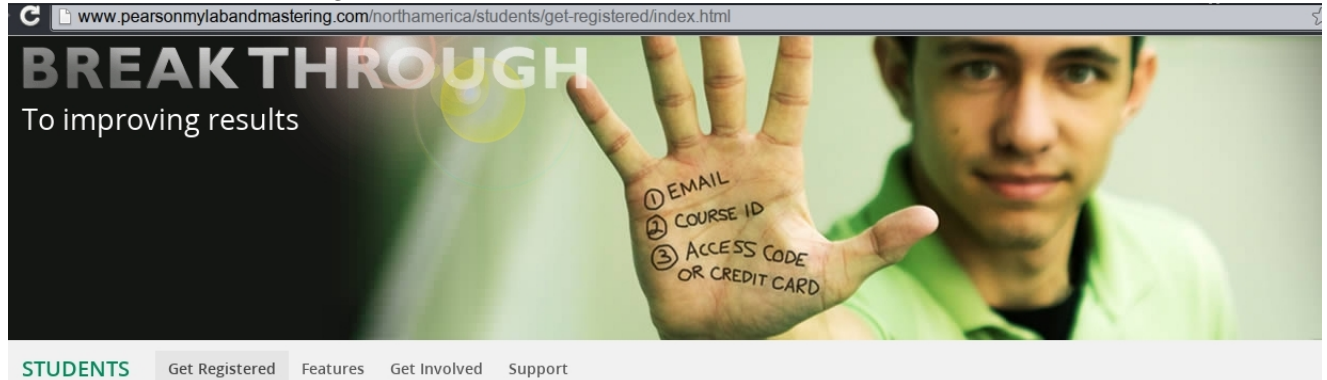

# Do you have these 3 things?

#### Email

this address.

You'll get some important emails from your instructor at

#### Course ID

A Course ID looks something like this: professor12345

#### Access code or credit card

You can buy an access code packaged with your textbook or as a standalone access code kit. Or you can buy instant access with a credit card or PayPal account.

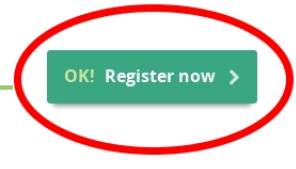

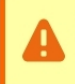

Are you using MyLab or Mastering in Blackboard, Canvas, Desire2Learn or Moodle? If so, you need to register through your learning management system instead of on this page. Here's how >

| PEARSON  |                         |   |          | ALWAYS L | EARNING |
|----------|-------------------------|---|----------|----------|---------|
| Register |                         |   |          |          | Help    |
|          | Enter Your Course ID    |   |          |          |         |
|          | Course ID monfared22522 | > | Continue |          |         |

4- Type in  ${\tt monfared22522}$  in the Course ID textbox and click on the "Continue" button:

5- Make sure you'll see the information for the correct course on the right hand side box:

| PEARSON                                                                       |                                                      | ALWAYS LEARNING                                                               |
|-------------------------------------------------------------------------------|------------------------------------------------------|-------------------------------------------------------------------------------|
| Register                                                                      |                                                      | Help                                                                          |
| Sign In with Your Pearson Account                                             | Create a Pearson Account                             | Your Course                                                                   |
| Your account gives you access to your Pearson<br>online courses and products. | If you don't already have an account,<br>create one. | Stat 171 Spring 2015<br>Course ID: monfared22522<br>Taught by Keivan Monfared |
| Username Pearson username                                                     | Create                                               | Course ends Jun 15, 2015                                                      |
| Password Pearson password                                                     | Not sure if you have an account?                     | Not your courser enter a different course<br>ID.                              |
| Forgot your username or password?                                             |                                                      |                                                                               |

6- Then you need to create an account if you don't have one, by clicking on the "Create" button. If you have an account, use your username and password to sign in.

| PEARSON                                                                                                    |                                                                                                    | ALWAYS LEARNING                                                                                                    |
|----------------------------------------------------------------------------------------------------|----------------------------------------------------------------------------------------------------|----------------------------------------------------------------------------------------------------|
| Register                                                                                                    |                                                                                                    | Help                                                                                                    |
| Sign In with Your Pearson Account Your account gives you access to your Pearson online courses and products. Username Pearson username Password Pearson password Sign In Forgot your username or password? | Create a Pearson Account<br>If you don't already have an account,<br>Create<br>Not sure if you have an account? | Your Course<br>Stat 171 Spring 2015<br>Course ID: monfared22522<br>Taught by Keivan Monfared<br>Course ends Jun 15, 2015<br>Not your courser ender a different course<br>ID. |

| Create an Acc     | ount                                                                                                    |                     | Your Course                                 |
|-------------------|----------------------------------------------------------------------------------------------------|---------------------|---------------------------------------------|
| our account gives | you access to Pearson products. Sign in if you alread                                                                                                    | ly have an account. | Stat 171 @www.wideff<br>Course ID: monfared |
| Email Address     | 1                                                                                                    | < ←                 | Taught by Keivan Monfared<br>Course ends    |
| Username          |                                                                                                    | < ←                 | Not your course? Enter a different cour     |
| Password          |                                                                                                    | ✓ 🔶                 | ID.                                         |
| Re-enter Password | d                                                                                                    | < ←                 |                                             |
| First Name        |                                                                                                    |                     |                                             |
| Last Name         |                                                                                                    | < ← − −             |                                             |
| Security Question |                                                                                                    | ✓ ← ──              |                                             |
| Security Answer   |                                                                                                    | < <del></del>       | -                                           |
|                   | Agreement" link so that You may reference it at any time.                                                                                                    | <b>^</b>            |                                             |
|                   | 20.5 It is the express wish of the parties that this<br>Agreement and all related documents be drawn up in<br>English. C'est la volonté expresse des parties que la<br>présente convention ainsi que tous les documents qu<br>s'y rattachent soient rédigés en anglais. | ú                   |                                             |
|                   | © 1997-2012 Pearson, Inc. All rights reserved.                                                                                                    |                     |                                             |
|                   | V10 - last updated 1 December 2011                                                                                                    | v<br>F              |                                             |
| (                 | 🖉 Jaccept the license agreement                                                                                                    |                     |                                             |
|                   | I want to help improve Pearson products and learn                                                                                                    | n about new offers  |                                             |
|                   | Create Account                                                                                                    |                     |                                             |

7- Fill in the form to create an account and click on the "Create Account" button:

8- Click on "Get temporary access without payment for 14 days." link:

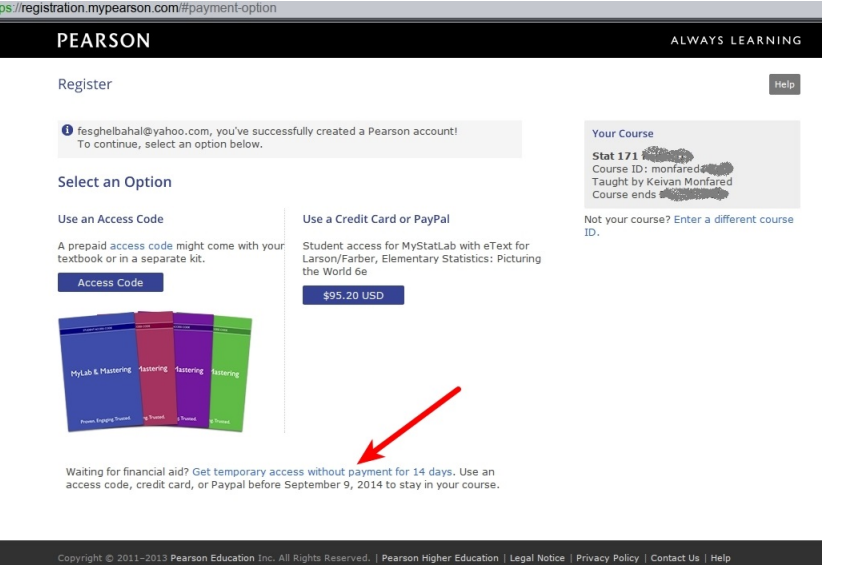

## 9- Click on "Yes" button:

| re you sure | you want temporary access to Stat 171 | 2 |
|-------------|---------------------------------------|---|
| Yes         |                                       |   |
|             |                                       |   |
| lo, thanks. |                                       |   |
| earn more a | out temporary access.                 |   |

Ittoonfirm

10- Wait:

| PEARSC                                        | DN                                                                                                    | ALWAYS LEAR |
|-----------------------------------------------|----------------------------------------------------------------------------------------------------|-------------|
| Register                                      |                                                                                                    |             |
|                                               | Please Wait                                                                                                    |             |
|                                               | Processing your order will take just a moment.                                                                                                    |             |
|                                               |                                                                                                    |             |
| 1- Click on the<br>registration.mypearson.com | e "Go to your course" button:                                                                                                    |             |
| Degister                                      |                                                                                                    |             |
| Register                                      | You're donel                                                                                                    |             |
| Register                                      | You're done!<br>You have temporary access to your online course for 14 days. Use an<br>access code, credit card, or PayPal before September 9, 2014 to stay in<br>your course. Check your email for a registration confirmation and<br>payment instructions.<br>Print this page as your receipt.                                                                                                    |             |
| Register                                      | You're done!<br>You have temporary access to your online course for 14 days. Use an<br>access code, credit card, or PayPal befors September 9, 2014 to stay in<br>your course. Check your email for a registration confirmation and<br>payment instructions.<br>Print this page as your receipt.<br>Your Course<br>Stat 121<br>Course ID: monfared<br>Taught by Keivan Monfared<br>Taught by Keivan Monfared<br>Taught by Keivan Monfared<br>Tourse ends                                                                                        |             |
| Register                                      | You're done!         You have temporary access to your online course for 14 days. Use an access code, credit card, or payPal before September 9, 2014 to stay in your your enail for a registration confirmation and payment instructions.         Ware this page as your receipt.         Your Course         Your Suir Suir monfared Course         Tayph N Keivan Monfared Course on Your Suir Course         Your Course         Your Course         Course conse consection         Bayet         Account Information         Marce Course |             |
| Register                                      | You're done!         You have tamporary access to your online course for 14 days. Use an your course, check your email for a registration confirmation and your course, check your email for a registration confirmation and your course, check your email for a registration confirmation and your course, check your email for a registration confirmation and your course, the page as your recipt.         Your Course         Your Your Your Your Your Your Your Your                                                                      |             |

12- You should see the following. Click on the name of the course:

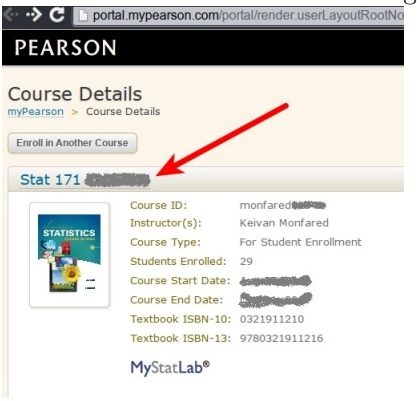

#### 13- To get access to the e-book click on the "Chapter Contents" button on the left sidebar:

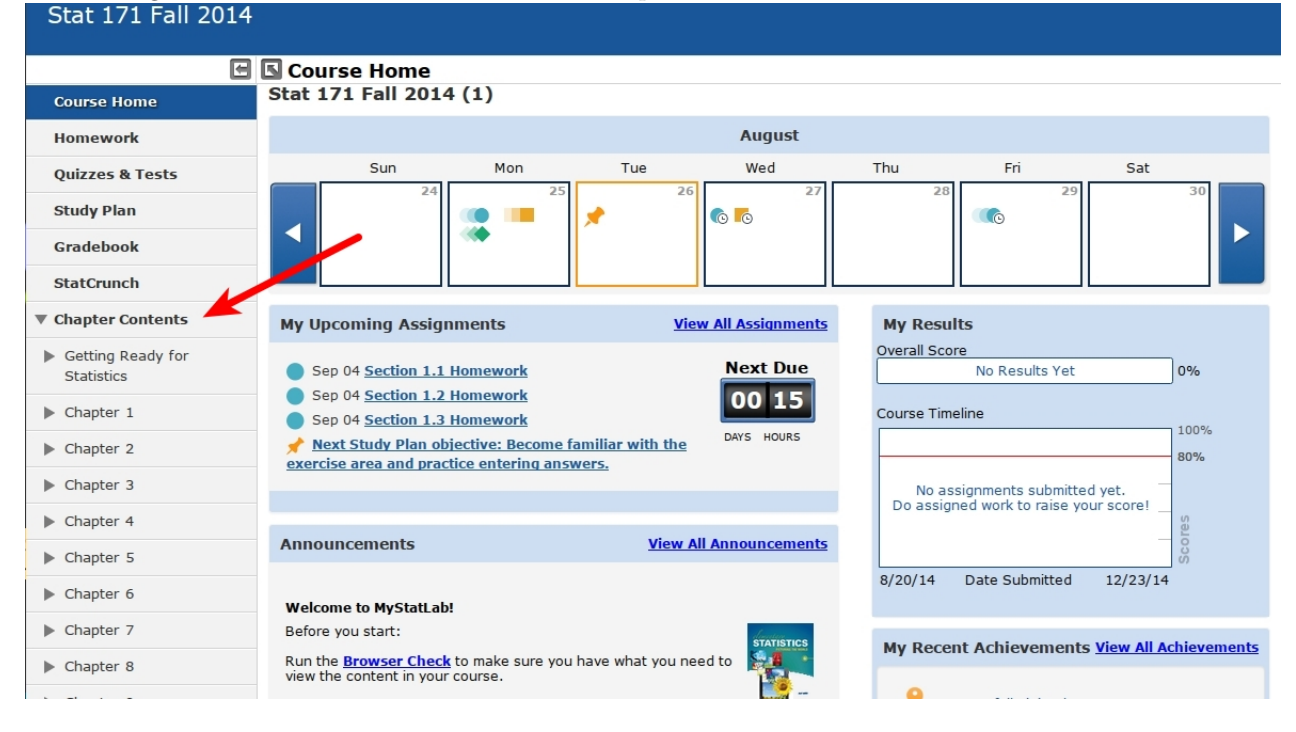

14- You should be redirected to the course home. In the calendar there are two signs for "Wednesday". Click on the orange square to start the 1.1 Pre-Quiz Due 8am on Wednesday.

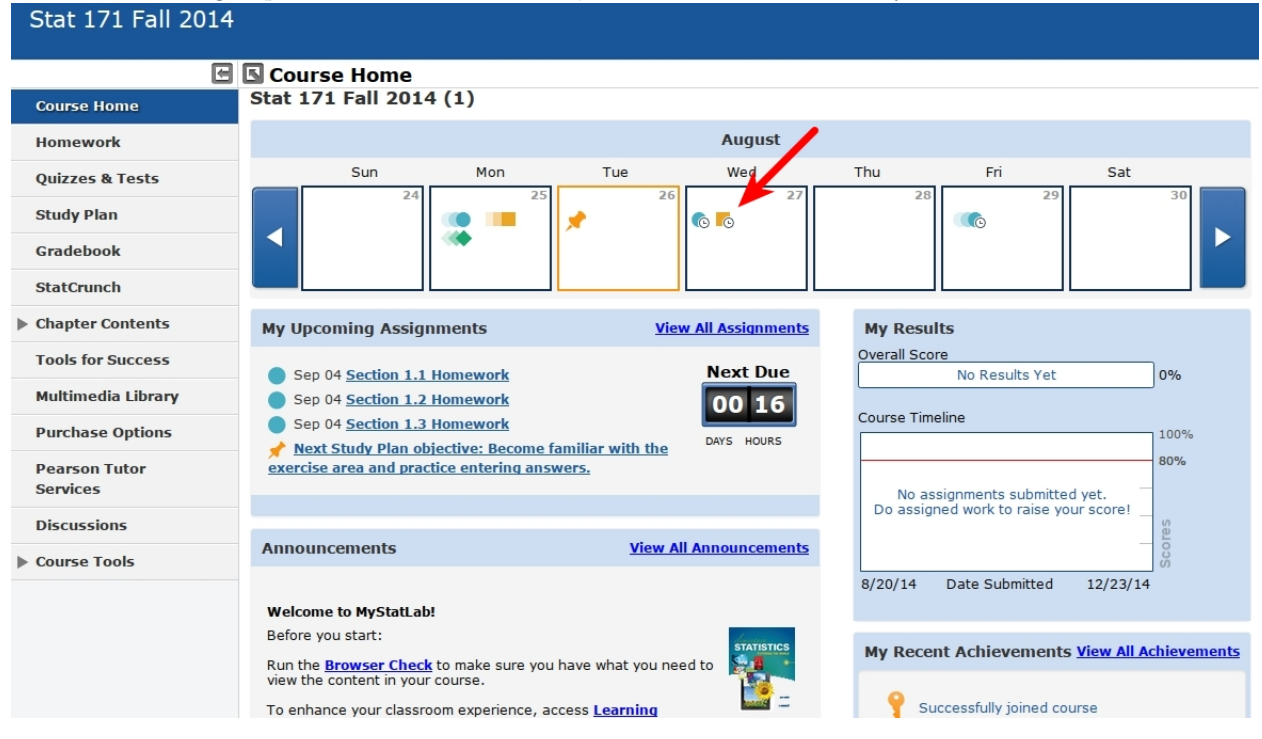

Good luck.